## WGS-Kennwort ändern

Diese Anleitung beschreibt, wie Sie Ihr WGS-Kennwort ändern können.

## Kennwortrichtlinien

Bitte beachten Sie beim Ändern des Kennworts folgende Kennwortrichtlinien:

- Alle 180 Tage werden Sie aufgefordert, Ihr Kennwort zu ändern

- Die letzten 24 Kennwörter können nicht erneut verwendet werden
- Die Kennwortlänge muss mindestens 12 Zeichen betragen (bei privilegierten LA-/CA-Accounts:15 Zeichen)
- Passwörter müssen aus den Kategorien Groß- und Kleinbuchstaben, Ziffern sowie Sonderzeichen bestehen (3 von 4 Kategorien müssen erfüllt sein).
- Das Kennwort wird gegen eine Kennwort-Blacklist geprüft, Kennwörter wie "Herbst2018" oder "PW4WGS1234" werden vom System abgelehnt.
- Das Kennwort muss mindestens einen Tag alt sein, bevor es wieder geändert werden kann
- Wird das Kennwort innerhalb von 30 Minuten 20-mal falsch eingegeben, wird der Account aus Sicherheitsgründen für 30 Minuten gesperrt.

Info: Sollte ein Kennwort nicht akzeptiert werden, überprüfen Sie die Einhaltung der oben genannten Regeln. Wenn ein Kennwort auf Grund der Kennwort-Blacklist nicht akzeptiert wird, verwenden Sie ein komplett neues Kennwort. Durch die Einhaltung der Kennwortrichtlinien, speziell der Kennwort-Blacklist, soll verhindert werden, dass öffentlich bekannte Kennwörter, Standardkennwörter und sehr schwache Kennwörter verwendet werden. Die technische Prüfung durch die oben genannten Regeln ist jedoch kein 100% er Ersatz für die persönliche Verantwortung zur Auswahl eines sicheren Kennwortes.

## WGS-Kennwort ändern über Selfservice-Portal

Sie können Ihr Kennwort über die Selfservice-Seite ändern. Dieses können Sie unter folgendem Link finden:

https://selfservice.witglobal.net/pwreset/wgs-pwreset.aspx

| <b></b> WGS PASS                                                                           | WOR         | T         |
|--------------------------------------------------------------------------------------------|-------------|-----------|
| Benutzername:<br>Aktuelles Passwort:<br>Neues Passwort:<br>Neues Passwort erneut eingeben: |             |           |
| Eartial                                                                                    | <u>(de)</u> | Abbrechen |

Geben Sie Ihren Benutzernamen, Ihr altes Kennwort und zweimal das neue Kennwort ein und bestätigen Sie mit "Fertig!"

Bitte beachten Sie unbedingt, dass Sie im Anschluss an die Kennwortänderung das Kennwort in Ihrem Smartphone anpassen, zu finden unter: Einstellungen->Mail->Accounts

In Outlook muss das neue Kennwort ebenso hinterlegt werden, dies äußerst sich durch das erscheinen des folgenden Popups:

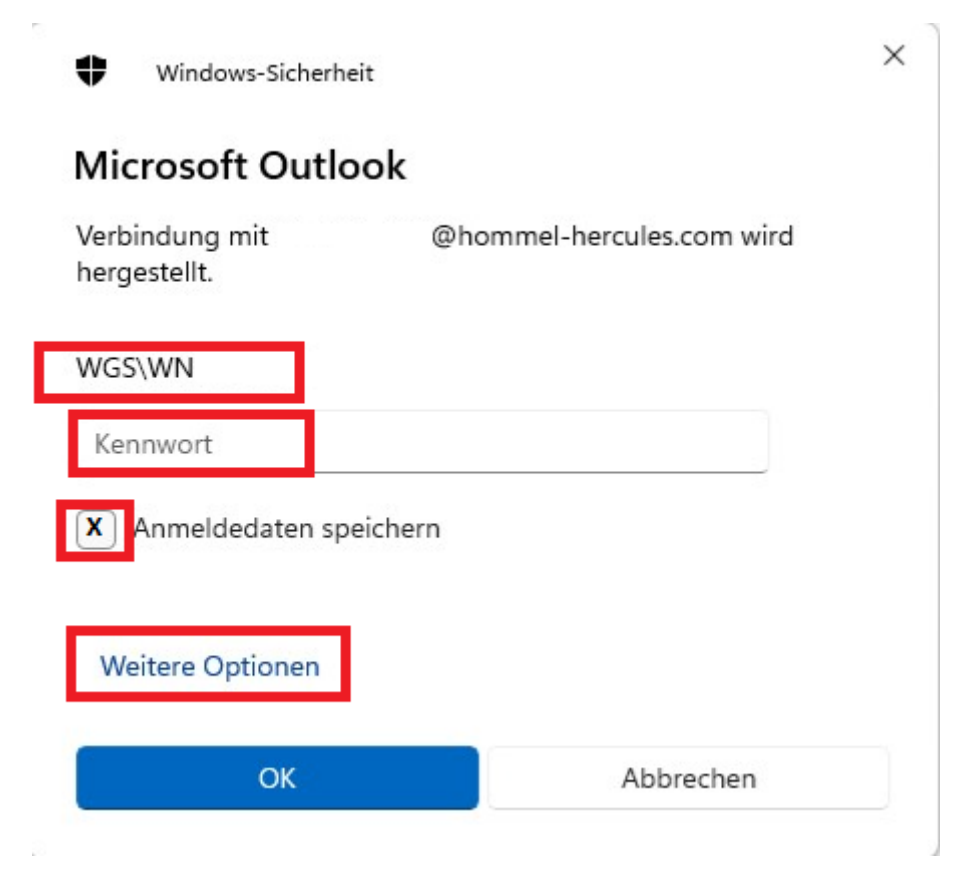